### Інструкція користувача кабінету особи з інвалідністю на Веб-порталі Централізованого банку даних з проблем інвалідності

Кабінет особи з інвалідністю Веб-порталу Централізованого банку даних з проблем інвалідності призначено для можливості онлайн взаємодії особи з державними органами, а саме – для онлайн подачі заяв з пакетом документів на забезпечення технічними та іншими засобами реабілітації, перегляду стану опрацювання зазначених заяв в Централізованому банку даних з проблем інвалідності, вибору підприємства та інше.

Головна сторінка Веб-Порталу Централізованого банку даних з проблем інвалідності (Рис. 1) передбачає:

- перегляд даних відкритих реєстрів Централізованого банку даних з проблем інвалідності:
  - органів соціального захисту населення;
  - підприємств протезної галузі;
  - будинків-інтернатів;
  - територіальних центрів;
  - санаторіїв;
  - реабілітаційних центрів;
  - центрів обліку бездомних громадян.
- дизайн сайту для людей з порушеним зором кнопка «Для людей з порушенням зору» (Рис. 1);
- вхід на Портал кнопка «Вхід» (Рис. 2);
- первинну реєстрація на Порталі Централізованого банку даних з проблем інвалідності - кнопка «Реєстрація на Порталі» (Рис. 2);
- заповнення та подання заяви на первинну реєстрацію особи з інвалідністю в Централізованому банку даних з проблем інвалідності
   кнопка «Заява на первинну реєстрацію в ЦБІ» (Рис. 2).

Централізований банк даних з проблем інвалідності

#### Інструкція користувача Веб-порталу ЦБІ

| 👹 МІНІСТЕРСТВО СОЦІАЛЬНОЇ ПОЛІТИКИ УКРАЇНИ                                                                                                    | Для людей з порушенням зору 📀                                            | Å        |
|----------------------------------------------------------------------------------------------------|--------------------------------------------------------------------------|----------|
| СОЦІАЛЬНІ ПОСЛУГИ БЕЗ ЧЕРГ ТА ЗАЙВИХ ВИТРАТ<br>Електронний кабінет особи з інвалідністю<br>Електронний кабінет особи з інвалідністю розроблено на виконання постанови Кабінету Міністрів України від 5 квітня 2012 р. № 321 «Про                                                                                                    | Підприємства протезної галузі                                            | Ŕ        |
| затвердження Порядку забезпечення технічними та іншими засобами реабілітації осі з інвалідністо, дітей з інвалідністо та інших окремих категорій<br>населення і виллати прошовії компенсації вартості за самостійно придбані технічні та інші засоби реабілітації, переліків (в редакції<br>постанови Кабінету Міністрів України від, 14 квітня 2021 р. № 362) та постанови Кабінету Міністрів України від 16 лютого 2011 р. № 121 «Про<br>затвердження Положення про централізований банк даних з проблем інвалідності» (зі змінами).<br>Електронний кабінет особи з інвалідністю забезпечує зручний оперативний спосіб подачі пакету документів для забезпечення технічними та іншими | Реабілітаційний центр                                                    | Ð        |
| засобами реабілітації (далі - ТЗР) онлайн.<br>Електронний кабінет особи з інвалідністю забезпечує:                                                                                                    |                                                                          |          |
| <ul> <li>доступ громадянам до електронного кабінету за кваліфікованим електронним підписом (далі- КЕП).</li> <li>особам, зареєстрованим в ЦБІ, можливість подачі заяв про потребу в забезпеченні ТЗР та пакету документів шляхом заповнення стандартизованих форм, прикріпленні сканованих копій документів та підписання КЕП.</li> </ul>                                                                                                    | органи праці та соціального захисту<br>населення                         | ٨        |
| <ul> <li>сосбам, які відсутні в ЦБІ, можливість подачі заявки на первинну реєстрацію в ЦБІ із заповненням стандартної форми реєстрації, прикріпленням сканованих копій необхідних документів та підписом документів КЕП.</li> <li>можливість надсилання особам з інвалідністю в електронний кабінет повідомлень про результат розгляду заяви про забезпечення ТЗР та пакету документів.</li> </ul>                                                                                                    | Санаторії                                                                |          |
| <ul> <li>доступ до інтерактивного каталогу ТЗР з розширеними фільтрами, виробників ТЗР, надавачів соціальних послуг.</li> <li>можливість надсилання інформаційних повідомлень з ЦБІ на електронну скриньку при виникненні подій, про які необхідно повідомити особу з<br/>інвалідністю.</li> <li>поредення опитування осіб з інвалідністю щодо стану забезпечення технічними та іншими засобами реабілітації та оцінки якості наланих послуг.</li> </ul>                                                                                                    | Територіальні центри                                                     | 5        |
|                                                                                                    | Будинки-інтернати                                                        | ٩        |
|                                                                                                    | Центри обліку бездомних громадян                                         | <u>í</u> |
| ВЕРХОВНА РАДА<br>УКРАІНИ<br>УКРАІНИ                                                                                                    | Фонд соціального<br>страхування з<br>тимчасової втрати<br>працездатності |          |
| © Розробник "Компанія Медирент"                                                                                                    |                                                                          |          |

Рис. 1. Головна сторінка Порталу Централізованого банку даних з проблем інвалідності

| 🖇 міністерство соціальної політики україни                                                                                                    | A                            | пя людей з порушенням зору                                      | <ul><li>⊘ ≗</li></ul> |
|----------------------------------------------------------------------------------------------------|------------------------------|-----------------------------------------------------------------|-----------------------|
| СОЦІАЛЬНІ ПОСЛУГИ БЕЗ ЧЕРГ ТА ЗАЙВИХ ВИТРАТ<br>Електронний кабінет особи з інвалідністю                                                                                                    | Підприємства п               | ) Вхід<br>Р 👷 Реєстрація на По                                  | рталі ЦБІ             |
| Електронний кабінет особи з інвалідністю розроблено на виконання постанови Кабінету Міністрів України від 5 квітня 2012 р. № 321 «Про затвердження Порядку<br>забезпечення технічними та іншими засобами резбілітації осіб з інвалідністо та інших окремих категорій населення твилати грошової компенсації<br>вартості за самостійно придбані технічні та інші заособ резбілітації, тосіб на інвалідністо та інших окремих категорій населення твилати грошової компенсації<br>вартості за самостійно придбані технічні та інші заособ резбілітації, перелови (та работи само Кабінету Міністрів України від 14 каїня 2012 р. № 3221 та<br>постанови Кабінету Міністрів України від 16 лютого 2011 р. № 121 «Про затвердження Положення про централізований банк даних з проблем Інвалідністоті (зі змінами).<br>Електронний кабінето соби з інвалідністю забезпечує зручний оперативний спосіб подачі пакету документів для забезпечення технічними та іншими засобами реабілітації<br>(далі тЗР) оклайн. | Реабілітаційний              | <u>д</u> заява на первин                                        |                       |
| Електронний кабінет особи з інвалідністю забезпечує:<br>✓ доступ громадянам до електронного кабінету за кваліфікованим електронним підписом (далі-КЕП);<br>✓ особам, зареєстрованим в ЦБІ, можливість подачі заяв про потребу в забезпеченні ТЗР та пакету документів шляхом заповнення стандартизованих форм, прикріпленні<br>сканованих копій документів та підплеания КЕП;                                                                                                    | Органи праці та<br>населення | соціального захисту                                             | ٩                     |
| <ul> <li>особам, які відсугні в ЦБІ, можливість подачі заявки на первинну реєстрацію в ЦБІ із заповненням стандартної форми реєстрації, прикріпленням сканованих копій<br/>необхідних документів та підписом документів КЕП;</li> <li>можливість надсилання особам з інвалідністю в електронний кабінет повідомлень про результат розгляду заяви про забезпечення TЗP та пакету документів;</li> </ul>                                                                                                    | Санаторії                    |                                                                 |                       |
| <ul> <li>доступ до інтерактивного каталогу ТЗР з розширенним фільтрами, виробників ТЗР, надавачів соціальних послуг;</li> <li>можливість надсилання інформаційних повідомлень з ЦБІ на електронну скриньку при виникненні подій, про які необхідно повідомити особу з інвалідністю;</li> <li>проведення опитування осіб з інвалідністю щодо стану забезпечення технічними та іншими засобами реабілітації та оцінки якості наданих послуг;</li> </ul>                                                                                                    | Територіальні ц              | ентри                                                           | 5                     |
|                                                                                                    | Будинки-інтерна              | эти                                                             | ٩                     |
|                                                                                                    | Центри обліку б              | ездомних громадян                                               | ń                     |
| ВЕРХОВНА РАДА<br>УКРАІНИ<br>УКРАІНИ<br>ЗАИНЯТОСТІ                                                                                                    | Фонд<br>стим<br>пр           | а соціального<br>трахування з<br>часової втрати<br>ацездатності |                       |

Рис. 2. Пункти меню головної сторінки ЦБІ-Порталу

# 1. Заповнення та подача заяви на первинну реєстрацію особи з інвалідністю в ЦБІ

При поданні заяви на первинну реєстрацію особи в Централізованому банку даних з проблем інвалідності користувачу надається на заповнення форми первинної реєстрації в Централізованому банку даних з проблем інвалідності (Рис. 3) з полями:

- область вибір за допомогою випадаючого списку (поле є обов'язковим для заповнення), за даними області формується для вибору перелік управлінь соціального захисту, який необхідно обрати для подання заяви;
- управління соціального захисту вибір за допомогою випадаючого списку згідно введеної області (поле є обов'язковим для заповнення);
- прізвище ручне введення текстового поля (поле є обов'язковим для заповнення);
- ім'я ручне введення текстового поля (поле є обов'язковим для заповнення);
- по батькові ручне введення текстового поля (поле є обов'язковим для заповнення);
- РНОКПП ручне введення тестового поля (10 цифр) (поле є обов'язковим для заповнення, якщо не встановлення позначка «відмова від РНОКПП»);
- відмова від РНОКПП встановлення чек-боксу (за замовчанням не заповнено);
- серія паспорту ручне введення тестового поля (2 букви кирилиці) (поле є обов'язковим для заповнення, якщо визначено номер паспорту, довжина якого = 6);
- номер паспорту ручне введення текстового поля (цифри) (поле є обов'язковим для заповнення, якщо установлена позначка «відмова від РНОКПП» передбачається введення 6 (для паспортів старого зразку) та 9 цифр (для ІД-картки);
- стать вибір за допомогою випадаючого списку (поле є обов'язковим для заповнення);
- дата народження ручне заповнення дати або використання «календаря» (поле є обов'язковим для заповнення);
- електронна адреса ручне введення текстового поля (поле є обов'язковим для заповнення);
- телефон ручне введення текстового поля (поле є обов'язковим для заповнення);
- прикріплення скан-копій документів (всі типи скан-копій документів повинні бути надані):
  - паспорт;
  - РНОКПП;
  - документ, який посвідчує право на пільгу;
- згода на надання персональних даних чек-бокс (є обов'язковим для заповнення).

Для ініціації подання заяви на первинну реєстрацію призначено кнопку «Зареєструватись», по якій виконуються контролі обов'язковості та коректності введених даних. При наявності помилок, користувачу відображаються повідомлення про помилки та подальша робота зупиняється до виправлення помилок.

| №ТЬ ©*<br>ЕЛЬНИЦЬКА ОБЛАСТЬ |   |                             |                 | *  | Управління соціального аз<br>Хмельницьке район | вкисту<br>нне УПС | зн                       |                           | • | Скан-копії документів                                                            |
|-----------------------------|---|-----------------------------|-----------------|----|------------------------------------------------|-------------------|--------------------------|---------------------------|---|----------------------------------------------------------------------------------|
| виде*<br>Новська            |   | •                           | ім'я*<br>Іванна |    |                                                | 0                 | По батькові*<br>Петрівна |                           | ٥ | Паспорт (з пропискою)* :<br>перетягніть файл або                                 |
| ъ*<br>оча                   | - | Дата народження<br>3.6.1968 |                 | i. | Електронна адреса*<br>ivan@gmail.com           |                   | M                        | Телефон*<br>+380123456789 | Ľ | Додати файл 🔔                                                                    |
| knn<br>9999777              | 0 | 📃 відмова від               | рнокпп          |    | Cepis nacnopra<br>pa                           |                   | 0                        | Номер паспорта<br>123456  | 0 | РНОКІШ-:<br>перетягніть файл або<br>Додати файл д                                |
|                             |   |                             |                 |    |                                                |                   |                          |                           |   | Документ, який надае право на пільгу* :<br>перетялніть файл або<br>Додати файл 🚖 |
|                             |   |                             |                 |    |                                                |                   |                          |                           |   | Паспорт (з пропискою) - Паспорт-4.pdf                                            |
|                             |   |                             |                 |    |                                                |                   |                          |                           |   | РНОКПП - РНОКПП-3.pdf                                                            |
|                             |   |                             |                 |    |                                                |                   |                          |                           |   | Документ, який надає право на пільгу - Свідоцтво<br>(1).pdf                      |
|                             |   |                             |                 |    |                                                |                   |                          |                           |   | * - Обов'язкові скан-копії, розмір не повинен перевищувати ЗМ                    |
|                             |   |                             |                 |    | 🗸 Згод                                         | а на на,          | дання персон             | альных данных*            |   |                                                                                  |

Рис. 3. Екранна форма заяви на первинну ресстрацію в ЦБІ

Після натиснення на кнопку «Зареєструватись» користувачу надається форма для введення даних приватного ключа користувача (Рис. 4) з полями:

- виберіть АЦСК вибір за допомогою випадаючого списку (поле є обов'язковим для заповнення);
- оберіть файл ключа вибір по кнопці «Choose File» файлу ключа з файлового носія;
- пароль ключа ручне введення паролю ключа (поле є обов'язковим для заповнення).

Для збереження заяви в Централізованому банку даних з проблем інвалідності призначено кнопку «Продовжити». Для зупинення відправки заяви в Централізованого банку даних з проблем інвалідності призначено кнопку «Відхилити».

В разі успішного збереження даних буде виведено повідомлення «Увага! Ваша заява на реєстрацію відправлена в ЦБІ».

|                                   |                                |   | Зчитати приватний ключ                                                       |    | ×                                                               |
|-----------------------------------|--------------------------------|---|------------------------------------------------------------------------------|----|-----------------------------------------------------------------|
| область ®∗<br>ХМЕЛЬНИЦЬКА ОБЛАСТЬ |                                | * | АЦСК ключа*<br>*Дія". Кваліфікований надавач електронних довірчих послуг — ▼ | 0  | Скан-копії документів ————                                      |
| Пріавище*<br>Івановська           | © Іванна                       |   | 068/1*<br>5234567899.dat                                                     | •  | Паспорт (з пропискою)* :<br>перетягніть файл або                |
| Стать*<br>жіноча                  | Дата народження*<br>• 7.1.1992 | ÷ | Пароль*<br>Ю                                                                 | l. | Додати файл 🔔                                                   |
| РНОКПП<br>1234567890              | 💿 🗌 відмова від РНОКПП         |   | Продовжити Відхилити                                                         | o  | РНОКШТ-:<br>перетягніть файл або<br>Додати файл або             |
|                                   |                                |   |                                                                              |    | Документ, який надає право на пільгу* :<br>перетягніть файл або |
|                                   |                                |   |                                                                              |    | Додати фойл 🙏                                                   |
|                                   |                                |   |                                                                              |    | Паспорт (з пропискою) - Паспорт-4.pdf                           |
|                                   |                                |   |                                                                              |    | РНОКПП - РНОКПП-3.pdf                                           |
|                                   |                                |   |                                                                              |    | Документ, який надає право на пільгу - Свідоцтво<br>(1).pdf     |
|                                   |                                |   |                                                                              |    | *- Обов'язкові скан-копії, розмір не повинен перевищувати ЗМБ.  |
|                                   |                                |   | 🗾 Згода на надання персональных данных*                                      |    |                                                                 |
|                                   |                                |   | Зберегти                                                                     |    |                                                                 |

#### Рис. 4. Екранна форма введення даних приватного ключа користувача

# 2. Первинна реєстрація на Веб-порталі Централізованого банку даних з проблем інвалідності

Якщо у користувача є електронно цифровий підпис, він може виконати первинну реєстрацію на ВЕБ-порталі Централізованого банку даних з проблем інвалідності самостійно без необхідності особисто звертатися до управління соціального захисту населення – посилання «Реєстрація на Порталі ЦЫ» на головній сторінці порталу – закладка «з КЕП» на формі реєстрації (Рис. 5).

Якщо користувач не має електронно цифрового підпису, він повинен особисто звернутися до управління соціального захисту населення та подати заяву щодо реєстрації на ВЕБ-порталі Централізованого банку даних з проблем інвалідності. В результаті він повинен отримати розписку про одержання коду авторизації — коду, за яким він повинен буде самостійно завершити повний цикл реєстрації на ВЕБ-порталі Централізованого банку даних з проблем інвалідності. Цей код авторизації є секретним, тому його необхідно зберігати в таємниці до закінчення реєстрації! Для завершення первинної реєстрації необхідно:

- зайти на Веб-портал Централізованого банку даних з проблем інвалідності в мережі Інтернет та обрати пункт меню «Реєстрація на порталі ЦБІ»;
- заповнити реєстраційну форму (Рис. 6): логін, пароль, підтвердження паролю, електронну адресу, код авторизації. При заповненні реєстраційних даних будьте пильними – для підвищення рівня персональних Ваших на ВЕБ-порталі захисту даних Централізованого банку даних з проблем інвалідності логін та пароль визначайте такими, що не містять Ваших справжніх імен та прізвищ. Увага! Реєстрація на ВЕБ-порталі Централізованого банку даних з проблем інвалідності за одним кодом авторизації здійснюється лише один раз!

|                                                             | Ресстра                                                                  | ція                                                              |        |
|-------------------------------------------------------------|--------------------------------------------------------------------------|------------------------------------------------------------------|--------|
|                                                             | . coorpu                                                                 |                                                                  |        |
| Логін*                                                      | 10                                                                       |                                                                  | 0      |
| u21305-pp                                                   | vp                                                                       |                                                                  | 0      |
| Пароль*                                                     |                                                                          |                                                                  | 8      |
| Підтвердженн                                                | ня паролю <b>*</b>                                                       |                                                                  | 8      |
| Електронна ад                                               | dpeca⁺                                                                   |                                                                  |        |
| ggg@gmail                                                   | l.com                                                                    |                                                                  |        |
|                                                             | Без ЕЦП                                                                  | з ЕЦП                                                            |        |
|                                                             |                                                                          |                                                                  |        |
| АЦСК ключа*<br>"Дія". Квал                                  | іфікований надавач електр                                                | ронних довірчих послуг                                           | •      |
| АЦСК ключа*<br>* <b>Дія". Квал</b><br>Файл <b>*</b>         | іфікований надавач електј                                                | ронних довірчих послуг                                           | -<br>- |
| АЦСК ключа*<br>*Дія*. Квал<br>Файл*<br>523456789            | —<br>іфікований надавач елект;<br>19.dat                                 | ронних довірчих послуг                                           | Ť      |
| АЦСК ключа*<br>*Дія". Квал<br>Файл*<br>523456789<br>Пароль* | iфiкований надавач елект;<br>19.dat                                      | ронних довірчих послуг                                           | •<br>0 |
| АЦСК ключа*<br>*Дія". Квал<br>Файл*<br>523456789<br>Пароль* | іфікований надавач електр<br>19.dat<br>Згода на надання пе               | ронних довірчих послуг                                           | ۰<br>۵ |
| АЦСК ключа*<br>*Дія". Квал<br>Фаял*<br>523456789<br>Пароль* | іфікований надавач електр<br>19.dat<br>Згода на надання пе<br>Заресестру | ронних довірчих послуг<br>послуг<br>прональных данных<br>уватись | ¢      |

Рис. 5. Екранна форма ресстрації користувача з КЕП

| Реєстрація                          |                   |  |  |  |  |  |
|-------------------------------------|-------------------|--|--|--|--|--|
| Berlut                              |                   |  |  |  |  |  |
| u21305-ppvp                         | C                 |  |  |  |  |  |
| Пароль*                             | ĕ                 |  |  |  |  |  |
| Підтвердження паролю*               | ě                 |  |  |  |  |  |
| Електронна адреса•<br>ggg@gmail.com | 2                 |  |  |  |  |  |
| Без ЕЦП                             | з ЕЦП             |  |  |  |  |  |
| Код авторизації*<br>111222233334444 | E                 |  |  |  |  |  |
| Згода на надання пер                | осональных данных |  |  |  |  |  |
|                                     | ватись            |  |  |  |  |  |

Рис. 6. Екранна форма ресстрації користувача без КЕП

### 3. Вхід на Веб-портал Централізованого банку даних з проблем інвалідності

Вхід на Портал реалізовано за логіном та паролем або за логіном, паролем та КЕП. Перегляду персональних даних особи з інвалідністю надається лише при вході за КЕП.

Доступ до електронних послуг ВЕБ-порталу Централізованого банку даних з проблем інвалідності надається після авторизації на ВЕБ-порталі Централізованого банку даних з проблем інвалідності – пункт меню «Вхід» на головній сторінці портала. В результаті відкривається форма входу з двома закладками – для входу за логіном і входу за КЕП (Рис. 7, 8). Якщо користувач виконував первинну реєстрацію на ВЕБ-порталі Централізованого банку даних з проблем інвалідності з використанням КЕП, то для входу в особистий кабінет особи з інвалідністю йому потрібно вводити дані на закладці «За КЕП» (Ріс. 8).

| Вхід                    |        | × |
|-------------------------|--------|---|
| За логіном              | За КЕП |   |
| логін*<br>andrii1233456 |        | ٢ |
| Пароль*                 |        | ø |
| Вхід                    |        |   |

Рис. 7. Екранна форма «Вхід на портал за логіном»

| Вхід                                               |                           |
|----------------------------------------------------|---------------------------|
| За логіном                                         | За КЕП                    |
| Логи»<br>андріі123435                              | e                         |
| Пароль*                                            | 3                         |
| АЦСК ключа•<br>"Дія". Кваліфікований надавач елект | гронних довірчих послуг 🔷 |
| Файл*<br>5245567899.dat                            | ٩                         |
| Пароль*                                            | 3                         |
| Bxi                                                | д                         |

### Рис. 8. Екранна форма «Вхід на портал за КЕП»

Після успішного входу відкривається головна сторінка особистого кабінету особи з інвалідністю (Рис. 9)

| МІНІСТЕРСТВО СОЦІАЛЬНО                               |
|------------------------------------------------------|
| Равлінко Стефанія<br>Михайлівна                      |
| adubinchak@gmail.com                                 |
|                                                      |
| Меню                                                 |
| Вхідні повідомлення                                  |
| Заяви на потребу в технічних засобах<br>реабілітації |
| Мої заяви ТЗР                                        |
|                                                      |
|                                                      |
|                                                      |
|                                                      |
|                                                      |
|                                                      |
|                                                      |
|                                                      |
|                                                      |
|                                                      |
|                                                      |
|                                                      |

Рис. 9. Головна сторінка особистого кабінету особи з інвалідністю після входу

#### 4. Заповнення та подача заяви-потреби в забезпеченні ТЗР

Для подачі заяви на потребу в ТЗР користувачу ЦБІ-Порталу призначено пункт головного меню особистого кабінету особи з інвалідністю «Заяви на потребу в технічних засобах реабілітації» (Рис. 10).

Портал відображає список заяв-потреб в ТЗР, поданих користувачем (Рис. 10) з полями:

- номер заяви;
- дата подання заяви;
- група виробу;
- виріб;
- статус рішення по заяві;
- піктограма 🕰 для детального перегляду заяви (Рис. 13).

Для подачі нової заяви призначено кнопку «Подати заяву», по якій відкривається екранна форма для заповнення (Рис. 11) заяви з полями:

 область – автоматично визначається за місцем фактичного проживання користувача в Централізованого банку даних з проблем інвалідності, надається на зміну за допомогою випадаючого списку (поле є обов'язковим для заповнення);

- назва управління соціального захисту вибір за допомогою випадаючого списку з можливістю контекстного пошуку згідно УСЗН області, обраної вище (поле є обов'язковим для заповнення);
- дата народження автоматичне заповнення за даними користувача без права редагування (поле є обов'язковим для заповнення);
- ПІБ автоматичне заповнення за даними користувача без права редагування (поле є обов'язковим для заповнення);
- eMail автоматичне заповнення за даними користувача з можливістю редагування текстового поля (поле є обов'язковим для заповнення);
- дата подання заяви автоматичне заповнення поточної дати без відображення поля;
- група виробу вибір за допомогою випадаючого списку (поле є обов'язковим для заповнення);
- виріб вибір за допомогою випадаючого списку згідно групи виробів (поле є обов'язковим для заповнення);
- текст заяви ручне введення текстового поля (поле є обов'язковим для заповнення);
- скан-копій документів, наданих до заяви прикріплення файлів з використанням стандартних засобів файлової системи;
- статус рішення по заяві визначається згідно стану обробки заяви. При створенні визначається статус «на розгляді», за результатами прийняття рішення визначається відповідно як «задовольнити» або «відмовити».

| МІНІСТЕРСТВО СОЦІАЛЬНОЇ П                            | ОЛІТИКИ УКРАЇНИ 😑 |                    |                                    |                                | Для людей з порушенням зору 🔿 | گ           |
|------------------------------------------------------|-------------------|--------------------|------------------------------------|--------------------------------|-------------------------------|-------------|
| Равлінко Стефанія<br>Михайлівна                      |                   |                    | Заяви про забезпечення             | ГЗР                            |                               |             |
| adubinchak@gmail.com                                 | Подати заяву      |                    |                                    |                                |                               | <b>Ç</b> 🗉  |
|                                                      | Номер заяви       | Дата подання заяви | Група виробу                       | Виріб                          | Статус рішення по заявці      | ДП          |
|                                                      | 2626000000221     | 03.06.2021         | РЕМОНТ КОЛЯСОК                     | РЕМОНТ КОЛЯСОК                 | на розгляді                   | 59.         |
|                                                      | 2626000000201     | 01.06.2021         | РЕМОНТ КОЛЯСОК                     | РЕМОНТ КОЛЯСОК                 | на розгляді                   | <u>=</u> Q, |
| Меню                                                 | 2626000000141     | 01.03.2021         | РЕМОНТ КОЛЯСОК                     | РЕМОНТ КОЛЯСОК                 | на розгляді                   | <u>=</u> Q, |
| Вхідні повідомлення                                  | 2626000000121     | 03.02.2021         | Інше                               | Модель КРД - 1040 (43П.01.01Д) | на розгляді                   | <u>≞</u> Q, |
| Заяви на потребу в технічних засобах<br>реабілітації | 2626000000064     | 16.12.2020         | СПЕЦІАЛЬНІ ЗАСОБИ ДЛЯ СПІЛКУВАННЯ  | магнітофони                    | задовольнити                  | <u>≞</u> Q, |
| Мої заяви ТЗР                                        | 2626000000030     | 15.12.2020         | ЗАСОБИ ДЛЯ ХОДІННЯ КЕРОВАНІ ОДНІЄЮ |                                | на розгляді                   | EQ.         |
|                                                      | 2626000000029     | 15.12.2020         | РЕМОНТ КОЛЯСОК                     |                                | відмовити                     | <u>=9</u>   |
|                                                      |                   |                    | ,<br>,                             |                                |                               |             |
|                                                      |                   |                    |                                    |                                | 1 по 7 а 7 IC Cторінка 1 а 1  | > >1        |

Рис. 10. Екранна форма списку заяв-потреб на ТЗР користувача ЦБІпорталу

|                                               |   |                                | н                                                      | ова заява                |          |                                |
|-----------------------------------------------|---|--------------------------------|--------------------------------------------------------|--------------------------|----------|--------------------------------|
| Область<br>ХМЕЛЬНИЦЬКА ОБЛАСТЬ                |   | *                              | Управління соціального захист<br>Хмельницьке районне У | у<br>УПСЗН               | 0        | Скан-копії документів          |
| Дате народженна*<br>1.1.1992                  | Ē | ⊓ıБ∙<br>Петрова Марія Петрівна | 0                                                      | Email*<br>petr@gmail.com |          | Файл*:<br>перетягніть файл або |
| Група виробу<br>Протези молочної залози (ПМЗ) |   | •                              | Виріб*<br>ПРОТЕЗ МОЛОЧНОЇ ЗАЈ                          | пози                     | <u> </u> | Додати файл 🚠                  |
| Текст заява"<br>Терміново потрібен протез     |   |                                |                                                        |                          | •        | Файл - Свідоцтво (1).pdf       |
|                                               |   |                                |                                                        |                          |          |                                |
|                                               |   |                                |                                                        | Подати заяву             |          |                                |

#### Рис. 11. Екранна форма заяви-потреби в ТЗР (створення)

Після натискання на кнопку «Подати заяву» користувачу надається форма «Зчитати приватний ключ» (Рис.12) для введення даних приватного ключа користувача з полями:

- виберіть АЦСК вибір за допомогою випадаючого списку (поле є обов'язковим для заповнення);
- оберіть файл ключа вибір по кнопці «Choose File» файлу ключа з файлового носія;
- пароль ключа ручне введення паролю ключа (поле є обов'язковим для
   заповнення);

|                                                                             |    |                               |                                                    | Зчитати приватний ключ |                |                                       |                                                  |   |  |
|-----------------------------------------------------------------------------|----|-------------------------------|----------------------------------------------------|------------------------|----------------|---------------------------------------|--------------------------------------------------|---|--|
| Область<br>ХМЕЛЬНИЦЬКА ОБЛАСТЬ                                              |    |                               | АЦСК ключа*<br>*Дія". Кваліфікований нада<br>Файл* | вач електронних довір  | очих послуг 🔻  | 0                                     | —————————————————————————————————————            |   |  |
| Дата народженния*<br>4.6.1992<br>Група виробу                               | i. | піє•<br>Равлінко Стефанія Міх | 5234567899.dat<br>Пароль*<br>                      |                        | <u>ں</u><br>بو |                                       | Файл* :<br>перетягніть файл або<br>Додати файл 🗘 |   |  |
| Протези молочної залози (ГІМЗ)<br>Текст заяви*<br>Терміново потрібен протез |    |                               |                                                    | Продовжити             | Відхилити      | • • • • • • • • • • • • • • • • • • • | Файл - Свідоцтво (1).pdf                         | Ō |  |
|                                                                             |    |                               |                                                    | Іодати заяву           |                |                                       |                                                  |   |  |

Рис. 12. Екранна форма заяви-потреби в ТЗР (створення)

Для збереження заяви в Централізованому банку даних з проблем інвалідності необхідно натиснути на кнопку «Продовжити». Для зупинення відправки заявив ЦБІ призначено кнопку «Відхилити».

У разі успішного збереження даних буде виведено повідомлення «Увага! Заяву створено!».

| Заява                                         | ×   |
|-----------------------------------------------|-----|
| Номер заяви<br>2626000000081                  | ٢   |
| Дата подання заяви<br>17.12.2020              | Ö   |
| Група виробу<br>Протези молочної залози (ПМЗ) | o   |
| Вироб<br>ПРОТЕЗ МОЛОЧНОЇ ЗАЛОЗИ               | •   |
| Текст заяви<br>Терміново потрібен протез      | ÷ 👁 |
| Дата рішення по заяві                         | Ē   |
| Статус рішення по заяві<br>на розгляді        | ٢   |
| Рішення по заяві                              | ٢   |

Рис. 13. Екранна форма заяви-потреби в ТЗР (перегляд)

# 5. Перегляд відкритих реєстрів Централізованого банку даних з проблем інвалідності

На головній сторінці Порталу Централізованого банку даних з проблем інвалідності передбачено відображення відкритих реєстрів:

- органів праці та соціального захисту населення;
- підприємств протезної галузі;
- будинків-інтернатів;
- територіальних центрів;
- санаторіїв;
- реабілітаційних центрів;
- центрів обліку бездомних громадян.

Перегляд реєстру організацій необхідного типу – подвійний натиск лівої кнопки «миші», по якому відкривається екранна форма з інформацію про організації (Рис. 14 - на прикладі Підприємств протезної галузі) з такими даними:

- код за ЄДРПОУ;
- найменування;
- область;
- повна адреса;
- посада керівника;
- ПІБ керівника;
- телефон керівника.

—

| Ŕ | 🕼 МІНІСТЕРСТВО СОЦІАЛЬНОЇ ПОЛІТИКИ УКРАЇНИ |                            |                           |                                  |                    | Для людей з               | порушенням зору 🗿 | Do      |
|---|--------------------------------------------|----------------------------|---------------------------|----------------------------------|--------------------|---------------------------|-------------------|---------|
|   | Підприємства протезної галузі              |                            |                           |                                  |                    |                           | ×                 |         |
|   | \$                                         |                            |                           |                                  |                    |                           | \$                | <b></b> |
|   | Код за ЄДРПОУ                              | Найменування               | Область                   | Повна адреса                     | Посада керівника   | ПІБ керівника             | Телефон керівника |         |
|   | 32250962                                   | ГЛАВНОЕ ПРЕДПРИТИЕ (САМОЕ) | м.київ                    | М.КИЇВ вул. ХРЕЩАТИК 22          | директор           | ІВАНОВ ПЕТРО ОЛЕГОВИЧ     | 050-111-22-33     |         |
|   | 65383335                                   | підприємство "анютка"      | ХМЕЛЬНИЦЬКА ОБЛАСТЬ/М.ХМ  | 04053 ХМЕЛЬНИЦЬКА ОБЛАСТЬ        | директор           | QAZ                       |                   |         |
|   | 17171717                                   | Львівське                  | ЛЬВІВСЬКА ОБЛАСТЬ/М.ЛЬВІВ | 12312 М.ЛЬВІВ вул. ПЕЧЕРСЬКА     | директор           | TTTTTT YYYYYYY UUUUUUUUU  |                   |         |
|   | 10101010                                   | Полтавське                 | ДОНЕЦЬКА ОБЛАСТЬ/М.ДОНЕЦ  | ДОНЕЦЬКА ОБЛАСТЬ, АМВРОСІЇ       | головний бухгалтер | FFFF 00000 BBBBB          |                   |         |
|   | 55667755                                   | новое для служби           | М.КИЇВ                    | 03033 М.КИЇВ вул. БОРИЧІВ ТІК 22 | директор           | ДИРЕКТОР ДИРЕКТ ДИРЕКТОРВ | 1231212           |         |
|   | 1111111                                    | ПІДПРИЄМСТВО МАРИНА 11111  | ХМЕЛЬНИЦЬКА ОБЛАСТЬ/М.ХМ  | 123333 ХМЕЛЬНИЦЬКА ОБЛАСТ        | президент          | яче ечя ясясяся           |                   |         |
|   | 11223341                                   | Вінницьке                  | ВІННИЦЬКА ОБЛАСТЬ/М.ВІННИ | ВІННИЦЬКА ОБЛАСТЬ , ВІННИЦЯ      |                    |                           |                   |         |
|   | 56565656                                   | підприємство пробне        | м.київ                    | 12332 М.КИЇВ вул. АРТЕМА 10      |                    |                           |                   |         |
|   | 1 no 12 a 12 (< Crophine 1 a 1 > >)        |                            |                           |                                  |                    |                           |                   | >1      |
|   |                                            |                            |                           |                                  |                    |                           |                   |         |
|   |                                            |                            |                           |                                  |                    |                           |                   |         |

Рис. 14. Перегляд реєстру підприємств протезної галузі

# 6. Перегляд повідомлень на Порталі Централізованого банку даних з проблем інвалідності

перегляду повідомлень, відправлених користувачу Порталу Для Централізованого банку даних з проблем інвалідності, призначено пункт кабінету особи головного меню особистого 3 інвалідністю «Вхідні який містить нотифікацію повідомлення», 3 відображенням кількості повідомлень, які не прочитані користувачем (Рис. 15).

Цей режим передбачає відображення користувачу Порталу Централізованого банку даних з проблем інвалідності списку повідомлень з полями:

- дата відправки;
- текст повідомлення;
- статус повідомлення;
- піктограму <sup>1</sup>, призначену для відкриття повідомлення для його детального перегляду.

Детальний перегляд повідомлення реалізовано у вигляді картки повідомлення (Рис. 16) з полями:

- дата відправки;
- тема повідомлення;
- текст повідомлення.

Після відкриття повідомлення на перегляд воно вважається переглянутим та кількість непрочитаних повідомлень автоматично зменшується на 1.

| Щи міністерство соціальної політики україни ≡ |                                                  |                |  |                                                 |                     | Для людей з порушенням зору Ο | 8           |
|-----------------------------------------------|--------------------------------------------------|----------------|--|-------------------------------------------------|---------------------|-------------------------------|-------------|
| P                                             | Равлінко Стефанія Вхідні повідомлення Михайлівна |                |  |                                                 |                     |                               |             |
|                                               | adubinchak@gmail.com                             |                |  |                                                 |                     |                               | * 🗉         |
|                                               |                                                  | Дата відправки |  | Тема повідомлення                               | Статус повідомлення |                               | дп          |
|                                               |                                                  | 17.12.2020     |  | 3 НОВИМ РОКОМ                                   | Прочитане           |                               | <u>عم</u>   |
|                                               |                                                  | 16.12.2020     |  | Рішення по заявці на потребу ТЗР №262600000064  | Прочитане           |                               | <u>E</u> Q, |
| Меню                                          |                                                  | 16.12.2020     |  | С НОВІМ ГОДОМШ                                  | Прочитане           |                               | EQ          |
| 🗩 Вхідн                                       | і повідомлення                                   | 15.12.2020     |  | Рішення по заявці на потребу ТЗР №2626000000030 | Прочитане           |                               | <u>=</u> Q, |
| в Заяви                                       | и на потребу в технічних засобах<br>ілітації     | 15.12.2020     |  | кулсулсу                                        | Прочитане           |                               | EQ          |
| 🗉 Моїз                                        | аяви ТЗР                                         | 14.12.2020     |  | test1                                           | Прочитане           |                               | EQ          |
|                                               |                                                  | 14.12.2020     |  | BCEM-BCEM-BCEM                                  | Прочитане           |                               | <u>=</u> Q, |
|                                               |                                                  | 11.12.2020     |  | тз                                              | Прочитане           |                               | Ēð          |
|                                               |                                                  |                |  |                                                 |                     |                               |             |
|                                               | 1 no fl a 10 K C C Oropiesa 1 a 2 3 Al           |                |  |                                                 |                     |                               |             |
|                                               |                                                  |                |  |                                                 |                     |                               |             |

### Рис. 15. Перегляд повідомлень, відправлених користувачу Порталу Централізованого банку даних з проблем інвалідності

| Повідомлення                                                                                                    |     |  |  |  |
|----------------------------------------------------------------------------------------------------|-----|--|--|--|
| Дата відправки                                                                                                    |     |  |  |  |
| 16.12.2020                                                                                                    |     |  |  |  |
| Тема повідомлення                                                                                                    |     |  |  |  |
| Рішення по заявці на потребу ТЗР №2626000000065                                                                                             | ÷0  |  |  |  |
| Текст повідомлення                                                                                                    |     |  |  |  |
| Заява на потребу ТЗР №2626000000065 обробленно 16.12.202<br>Статус заявки змінено на "задовольнити". Рішення по заявці:<br>ПРЕДОСТАВИТЬ!!!. | 20. |  |  |  |

Рис. 16. Детальний перегляд повідомлення огляду ТЗР